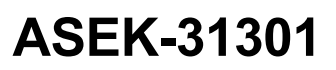

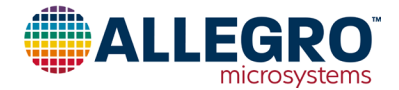

## A31301 Evaluation Kit User Guide

## DESCRIPTION

The ASEK-31301-IC06-SUBKIT-T allows for quick evaluation of the A31301 3D sensor. The A31301 is a three-axis Hall-effect sensor IC—a flexible magnetic sensor capable of measuring the raw field strength in any one, two, or three axes, as well as calculating the angle in up to any two userdefined planes. The board includes an A31301 device and test points. The board is perforated, allowing the snapping off of the sensor board for use in custom magnetic setups.

## **FEATURES**

The evaluation kit includes a microcontroller for communicating with the A31301. Evaluation software is available to demonstrate the basic functionality and configurability of the A31301 device.

## **EVALUATION KIT CONTENTS**

• ASEK-31301 Evaluation Board (ASEK-31301-IC06-SUBKIT-T)

## Table of Contents

| Description                | 1 |
|----------------------------|---|
| Features                   | 1 |
| Evaluation Kit Contents    | 1 |
| Using the Evaluation Board | 2 |
| Device Setup               | 3 |
| Schematic                  | 6 |
| Layout                     | 7 |
| Bill of Materials          | 7 |
| Additional Support         | 7 |
| Revision History           | 8 |
|                            |   |

# Additional Hardware and Software Required

- Micro-B USB communication cable
- Evaluation board software, available on the website: https://registration.allegromicro.com/
- Personal computer capable of running evaluation board software

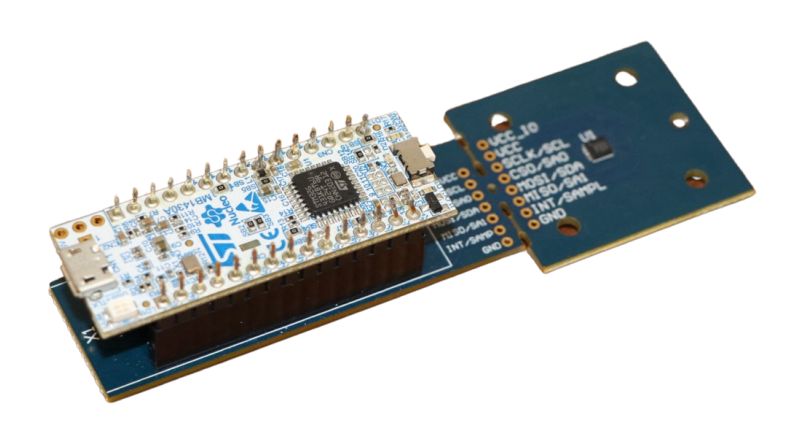

Figure 1: ASEK31301 Evaluation Board (ASEK-31301-IC06-SUBKIT-T)

## USING THE EVALUATION BOARD

The Allegro GUIs provided to evaluate magnetic position sensors contain a variety of features to assist in the evaluation of devices. For this reason, not all features are covered by this document. The focus of this procedure is to familiarize the user with setting up the GUI to communicate with the ASEK-31301. For additional information on available GUI features, refer to the user manual on the Allegro Software Portal.

## **Downloading the Software**

- 1. Sign into the Allegro Software Portal: https://registration.allegromicro.com/login#/
- 2. Click Find A Part to open the Available Parts page.
- 3. Enter A31301 into the search box.
- 4. Click View on the A31301 Position Sensors row.
- 5. Within the A31301 Product page, click the Download box for the Demonstration Application.

A. Additional information is available on the software portal including a detailed user manual for the software GUI.

## Installing the Software

Place the ZIP file where you want the software to be run. Unpack the ZIP file. A folder called Allegro A31301 Demonstration V2.0.x should have been created. All the required files should be in the folder.

## Starting the Application

1. Double click on the application. It is the file called Allegro A31301 Demonstration.exe in the Allegro A31301 Demonstration V2.0.x folder. The main window will appear (see Figure 2).

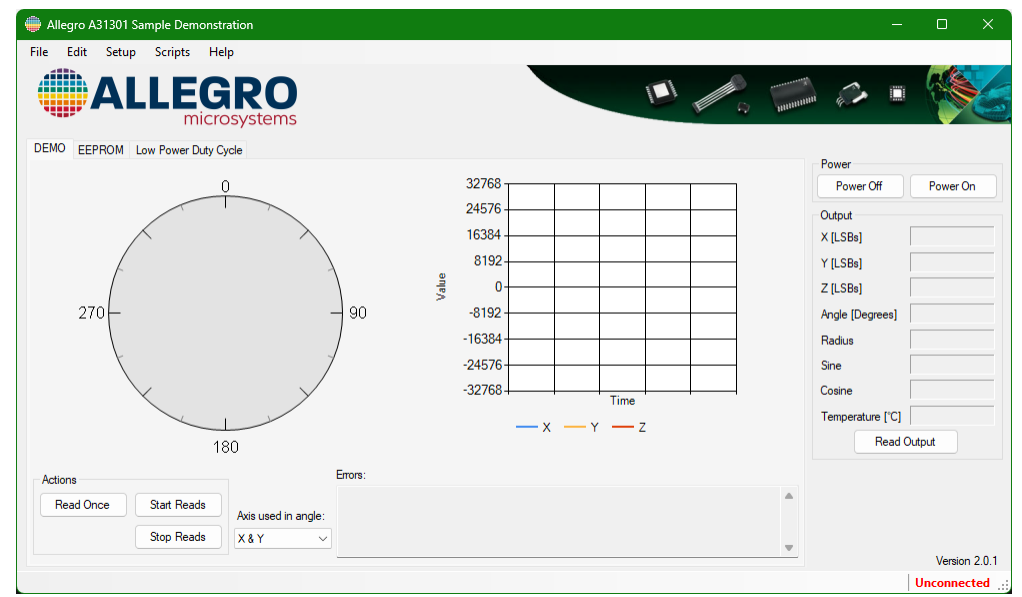

#### Figure 2: Main Window

- 2. Connect one end of the USB communications cable to a personal computer.
- 3. Connect the other end of the USB communications cable to the USB port on the ASEK-31301 module.
- 4. A window may appear that looks like the one in Figure 3.

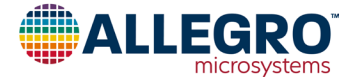

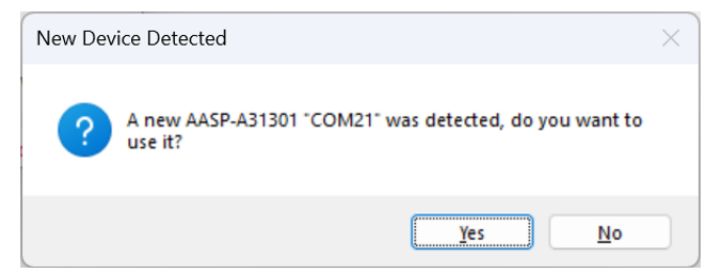

Figure 3: New Device Detected Dialog

5. Click the Yes button.

## **DEVICE SETUP**

#### Reading the sensor values

- 1. Make sure the Demo tab is shown.
- 2. Click Power On
- 3. Click Start Reads.
- 4. The angle will be displayed in the compass on the lefthand section of the window. The X, Y, and Z values will be added to the left edge of the graph which is on the righthand side of the window.
- 5. To stop the reading, click Stop Reads.

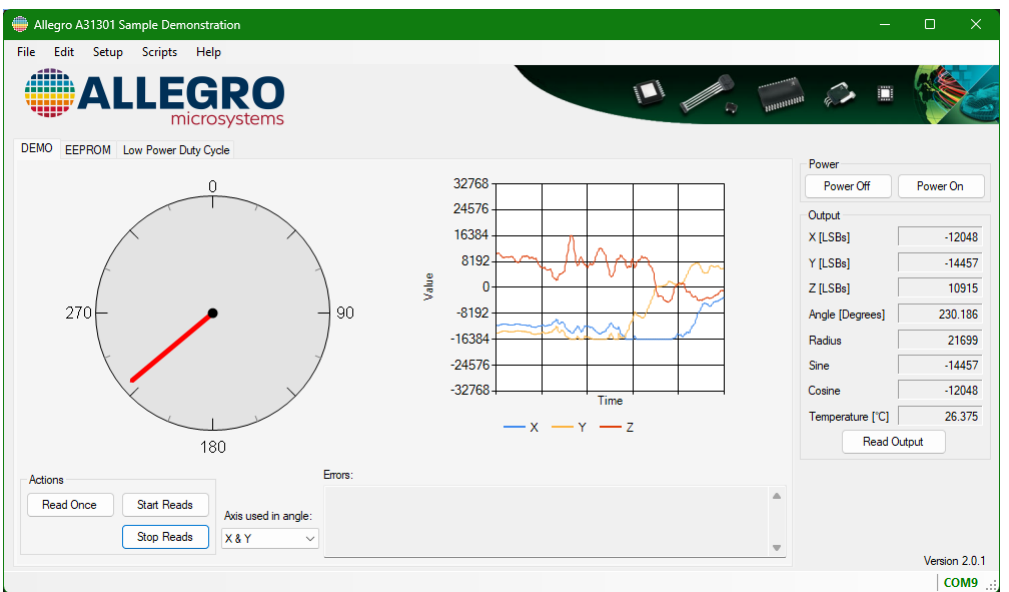

Figure 4: Sensor readings started and stopped

## **Reading Memory**

#### Reading a Field

- 1. Select the EEPROM tab.
- 2. In the memory box, the Show popup should be showing All Fields. If it is not, then select All Fields from the popup menu.
- 3. Scroll down the table to the  $SPARE_{15}$  row.
- 4. Click on the checkbox that is on the left side of the SPARE\_15 row.

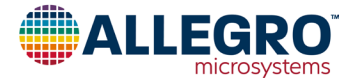

5. Click Read Selected. The memory field will appear similar to Figure 5.

| 💮 Allegr | o A31301 Sample Demonstration |      |        |           |                | - 🗆 X              |
|----------|-------------------------------|------|--------|-----------|----------------|--------------------|
| File Ed  | it Setup Scripts Help         |      |        |           |                |                    |
|          | ALLEGRO                       |      |        |           | a man          |                    |
| DEMO     | EEPROM Low Power Duty Cycle   |      |        |           |                | Power              |
| Show:    | All Fields $\checkmark$       |      | Search | Q         |                | Power Off Power On |
| Select   | Name                          | Code | Value  | Units     | Read Selected  | Output             |
|          | SMPL_INT_POL                  |      | ~      |           | Write Selected | X [LSBs]           |
|          | CIC_BW_SEL                    |      |        |           |                | Y [LSBs]           |
|          | CIC_BW_SEL_LPM                |      |        |           | Zero Selected  | 7 [  SBs]          |
|          | INTERFACE_SELECT              |      | ~      |           | Clear Selected |                    |
|          | DATA_LATCH                    |      | ~      |           | Select All     | Angle [Degrees]    |
|          | SPARE_15                      | 0    | 0      |           |                | Radius             |
|          | I2C_DIS_SLV_ADDR              |      | ~      |           | Deselect All   | Sine               |
|          | I2C_THRESH_SEL                |      | ~      |           |                | Cosine             |
|          | I2C_SLV_ADDR                  |      |        |           |                | Temperature [°C]   |
|          | I2C_SLV_ADDR_IGNORE           |      | ~      |           |                | Read Output        |
|          | I2C_CRC_EN                    |      | ~      | · · · · · |                |                    |
|          | SPLCRC EN                     |      |        |           |                |                    |
|          |                               |      |        | A         |                |                    |
|          |                               |      |        | Ψ         |                | Version 2.0.1      |
|          |                               |      |        |           |                | СОМ9               |

Figure 5: Reading a Field

#### **Reading a Memory Location**

- 1. Click on the Show popup menu and select All Memory Locations.
- 2. Click on the checkbox that is on the left side of the row labeled 0x15.
- 3. Click on Read Selected. The window should appear as it does in Figure 6. The value of SPARE\_15 is at bits 2 to 7 of location 0x15.

| Allegro | o A31301 Sampl  | e Demonstration                     |        |                 | -                 | o x       |
|---------|-----------------|-------------------------------------|--------|-----------------|-------------------|-----------|
| ile Ed  | it Setup S      | cripts Help                         |        |                 |                   |           |
|         | Registers EEPR  | M Shadow Volatie Low Power Duty Cyc | de     |                 |                   |           |
|         |                 |                                     |        | 0               | Power             | Pauras On |
| Show:   | All Memory Loca | ations                              | Search |                 | Power Oil         | Fower On  |
| Select  | Address<br>0x08 | EEPROM_8                            | Code   | Read Selected   | X [LSBs]          | 106       |
|         | 0×09            | EEPROM_9                            |        | vvinte Selected | Y [LSBs]          | 84        |
|         | 0×0D            | EEPROM_D                            |        | Zero Selected   | Z [LSBs]          | -49       |
|         | 0x0E            | EEPROM_E                            |        | Clear Selected  | Angle [Degrees]   | 38 364    |
|         | 0x0F            | EEPROM_F                            |        | Select All      | Partice [Degrees] | 00.004    |
|         | 0x10            | EEPROM_10                           |        | Deselect All    | Radius            | 0         |
|         | 0x11            | EEPROM_11                           |        | Desciect Ai     | Sine              | 84        |
|         | 0x12            | EEPROM_12                           |        |                 | Cosine            | 106       |
|         | 0x13            | EEPROM_13                           |        |                 | Temperature [°C]  | 26.625    |
|         | 0x14            | EEPROM_14                           |        |                 | Read Ou           | tput      |
|         | 0x15            | EEPROM_15                           | 0x0001 | IBC01           |                   |           |
|         | 0x14<br>0x15    | EEPROM_14<br>EEPROM_15              | 0x0001 | BCOI            | Read Ou           | Vers      |
|         |                 |                                     |        |                 |                   | CON       |

Figure 6: Reading a Memory Location

#### Writing to the Device

- 1. In the Memory field, select All Fields from the Show popup menu.
- 2. Scroll down the table to the  $SPARE_{15}$  row.
- 3. Click in the text entry box in the Code column of the SPARE\_15 row.

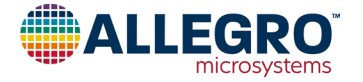

- 4. Type 16 and press Enter. The Select checkbox should be checked and the cell in the Value column will be set to 16.
- 5. Click Write Selected. The window should appear as it does in Figure 7.
- 6. To verify that the SPARE\_15 field was written to the device:

A. Click Clear Selected. The values in the Code and Value cells should disappear.

B. Click Read Selected. The values that were written will reappear in the Code and Value cells.

| 💮 Allegr | ro A31301 Sample Demonstration |      |        |       |                | -                |         | ×       |
|----------|--------------------------------|------|--------|-------|----------------|------------------|---------|---------|
| File Ec  | dit Setup Scripts Help         |      |        |       |                |                  |         |         |
|          | ALLEGRO                        |      |        |       | A MININ        |                  |         |         |
| DEMO     | EEPROM Low Power Duty Cycle    |      |        |       |                | Power            |         |         |
| Show:    | All Fields $\checkmark$        |      | Search | ą     |                | Power Off        | Power O | )n      |
| Select   | Name                           | Code | Value  | Units | Read Selected  | Output           |         |         |
|          | INTERFACE_SELECT               |      | ~      |       | Write Selected | X [LSBs]         |         |         |
|          | DATA_LATCH                     |      | ~      |       |                | Y [LSBs]         |         |         |
|          | SPARE_15                       | 16   | 16     |       | Zero Selected  | Z [LSBs]         |         | _       |
|          | I2C_DIS_SLV_ADDR               |      | ×      |       | Clear Selected | Apple [Degmen]   |         | _       |
|          | I2C_THRESH_SEL                 |      | ~      |       | Select All     | Algie [Deglees]  |         | _       |
|          | I2C_SLV_ADDR                   |      |        |       | Developt All   | Radius           |         |         |
|          | I2C_SLV_ADDR_IGNORE            |      | ~      |       | Deselect All   | Sine             |         |         |
|          | I2C_CRC_EN                     |      | ~      |       |                | Cosine           |         |         |
|          | SPI_CRC_EN                     |      | ~      |       |                | Temperature [°C] |         |         |
|          | SPI_EDGE_RATE                  |      | ~      |       |                | Read Ou          | rtput   |         |
|          | INT_EDGE_RATE                  |      | ~      | I     |                |                  |         |         |
|          |                                |      |        | Å<br> |                |                  | Version | n 2.0.1 |
|          |                                |      |        |       |                |                  | CO      | )M9 _   |

Figure 7: Writing a field

#### Writing a Memory Location

Writing to a memory location is done the same way.

- 1. From the Show popup menu, select All Memory Locations.
- 2. To ensure that there is not any memory locations selected, click Deselect All.
- 3. Scroll down the table and click the checkbox in the Select column next to 0x15.
- 4. Click Read Selected. The value in the last two digits in the Code column should be 40 when the device is communicating using I<sup>2</sup>C and 41 when communicating with SPI.
- 5. If communicating using I<sup>2</sup>C, change the last two digits to 10; otherwise, change the last two digits to 11, and press Enter.
- 6. Click Write Selected.
- 7. To verify that the memory location has been changed, select All Fields from the Show popup menu and scroll down to the spare\_15 row. Click Read Selected and the field should now read 4.

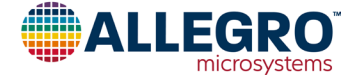

## SCHEMATIC

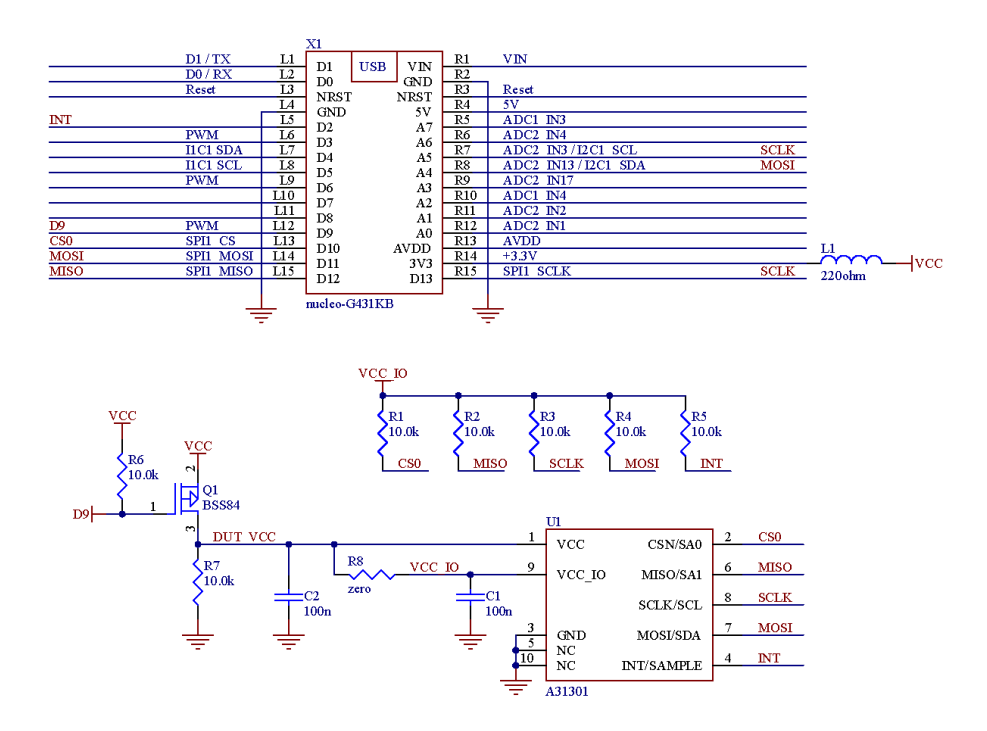

Figure 8: Board Schematic

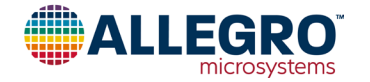

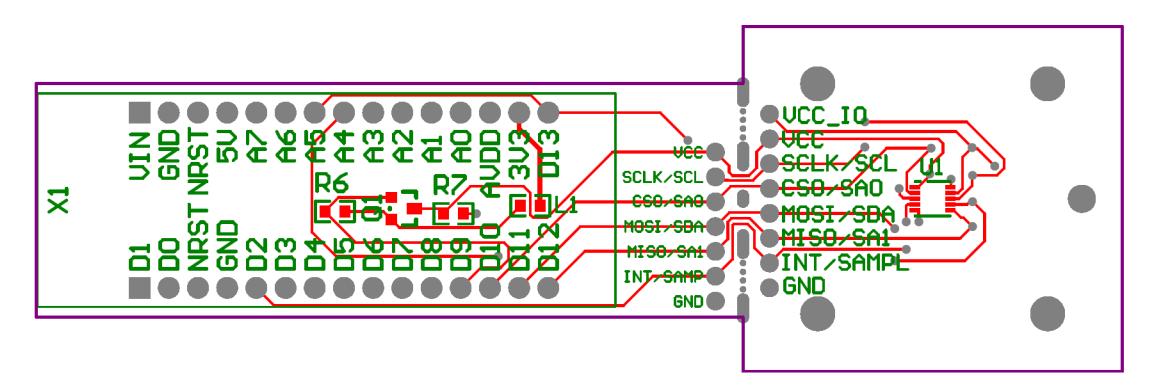

Figure 9: Board Top Layout

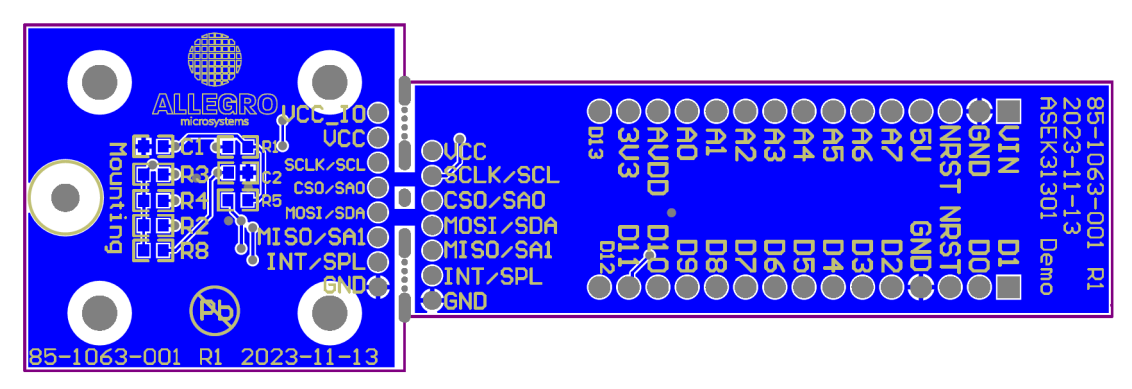

Figure 10: Board Bottom Layout

| Table 1: A31301 Evaluation Board Bill of Materials | - ASEK-31301-IC06-SUBKIT-T |
|----------------------------------------------------|----------------------------|
|----------------------------------------------------|----------------------------|

| ELECTRICAL C                  | OMPONEN  | rs                                                       |              |                          |
|-------------------------------|----------|----------------------------------------------------------|--------------|--------------------------|
| Designator                    | Quantity | Description                                              | Manufacturer | Manufacturer Part Number |
| U1                            | 1        | IC, DFN10, sensor                                        | Allegro      | A31301EEJASR-XYZ-IC-06   |
| X1                            | 1        | Module, through-hole, Arduino module // comes with pins  | STMicro      | nucleo-G431KB            |
| C1, C2                        | 2        | Capacitor, 0603, mono, X7R, 50 V, 100 nF                 | AVX          | 06035C104K4T2A           |
| R1, R2, R3, R4,<br>R5, R6, R7 | 7        | Resistor, 0603, 100 mW, thick film, 1%, 10.0 k $\Omega$  | Yageo        | RC0603FR-0710KL          |
| L1                            | 1        | Ferrite bead, 0603, 220 $\Omega,1.4$ A, 0.1 $\Omega$ DCR | Murata       | BLM18PG221SN1D           |
| R8                            | 1        | Jumper, 0603, zero ohm jumper                            | Yageo        | RC0603JR-070RL           |
| Q1                            | 1        | Transistor, SOT-23, PFET                                 | Diodes Inc   | BSS84-7-F                |
| header1,<br>header2           | 2        | Connector, through-hole, header, 1 × 15, 100 mil pitch   | Sullins      | PPPC151LFBN-RC           |
| PCB                           | 1        | PCB, as from 85-1063-001 Rev 1 gerber files              | Allegro      | -                        |

## ADDITIONAL SUPPORT

Software support is available on our website: https://registration.allegromicro.com/

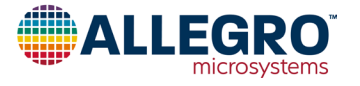

#### **REVISION HISTORY**

| Number | Date               | Description                                              |
|--------|--------------------|----------------------------------------------------------|
| -      | September 15, 2023 | Initial release                                          |
| 1      | March 20, 2025     | Updating for new revision of evaluation kit and software |

Copyright 2025, Allegro MicroSystems.

Allegro MicroSystems reserves the right to make, from time to time, such departures from the detail specifications as may be required to permit improvements in the performance, reliability, or manufacturability of its products. Before placing an order, the user is cautioned to verify that the information being relied upon is current.

<u>Allegro's products are not to be used in any devices or systems, including but not limited to life support devices or systems, in which a failure of</u> Allegro's product can reasonably be expected to cause bodily harm.

The information included herein is believed to be accurate and reliable. However, Allegro MicroSystems assumes no responsibility for its use; nor for any infringement of patents or other rights of third parties which may result from its use.

Copies of this document are considered uncontrolled documents.

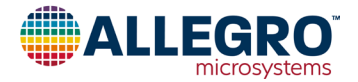